Windows 10 版造字檔下載 步驟 1.下載 EUDC.ZIP 步驟 2.解開 ZIP 取得下列二個檔案,並存在 D:\ EUDC.EUF EUDC.TTE # 整 3 選擇発幕左下魚【 ♀ 】→ 輸入【cmd】,於【余会提示字元】

步驟 3. 選擇螢幕左下角【 2 】→ 輸入【cmd】,於【命令提示字元】按滑鼠右鍵點選【以 系統管理員身分執行】,並允許變更裝置

|   | ē D                                          | $\oplus$                                                                                                    |    |                                                                                                    |
|---|----------------------------------------------|----------------------------------------------------------------------------------------------------|----|----------------------------------------------------------------------------------------------------|
| ŝ | 最佳比對<br>命令<br>應用<br><b>搜尋網路</b><br>ク cmd - 1 | <ul> <li>提示字元</li> <li>○ 以系統管理員身分執行</li> <li>○ 開設檔案位置</li> <li>-&gt; 釘邏到[開始]</li> <li>-&gt; 釘邏到工作列</li> </ul> | >  | 系統管理員:命令提示字元<br>Microsoft Windows [版本 10.0.17134.407]<br>(c) 2018 Microsoft Corporation. 著作權所有,並保留一切權利。<br>C:\WINDOWS\system32>_ |
| ~ |                                              |                                                                                                    |    |                                                                                                    |
| ÷ |                                              |                                                                                                    |    |                                                                                                    |
| 2 |                                              |                                                                                                    |    |                                                                                                    |
|   | , ∕ Cmd                                      |                                                                                                    |    |                                                                                                    |
| - | ill م                                        | 🗹 🤤 📄 🗾                                                                                                    | x∎ |                                                                                                    |

步驟 4:至【系統管理員:命令提示字元】下,輸入 cd c:\windows\fonts\

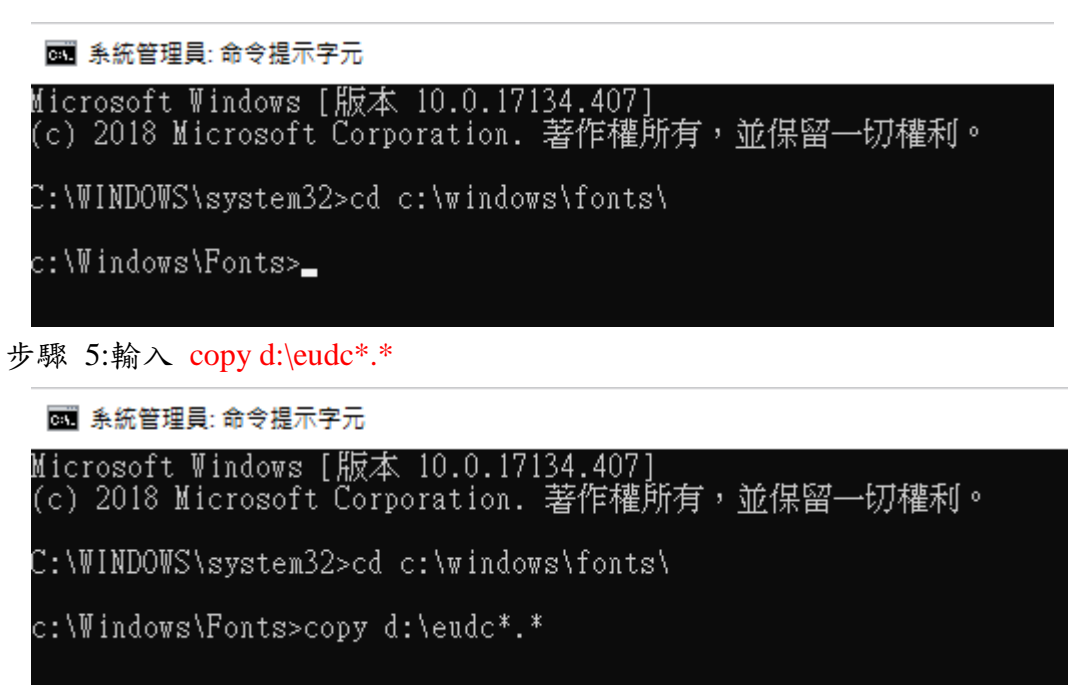

步驟 6:若出現 2 file(s) copied 即是成功。 ※若失敗,則輸入 Rename eudc.euf eudc.ba0 Rename eudc.tte eudc.ba1 再執行步驟 3 即可。